# ABC MANUAL

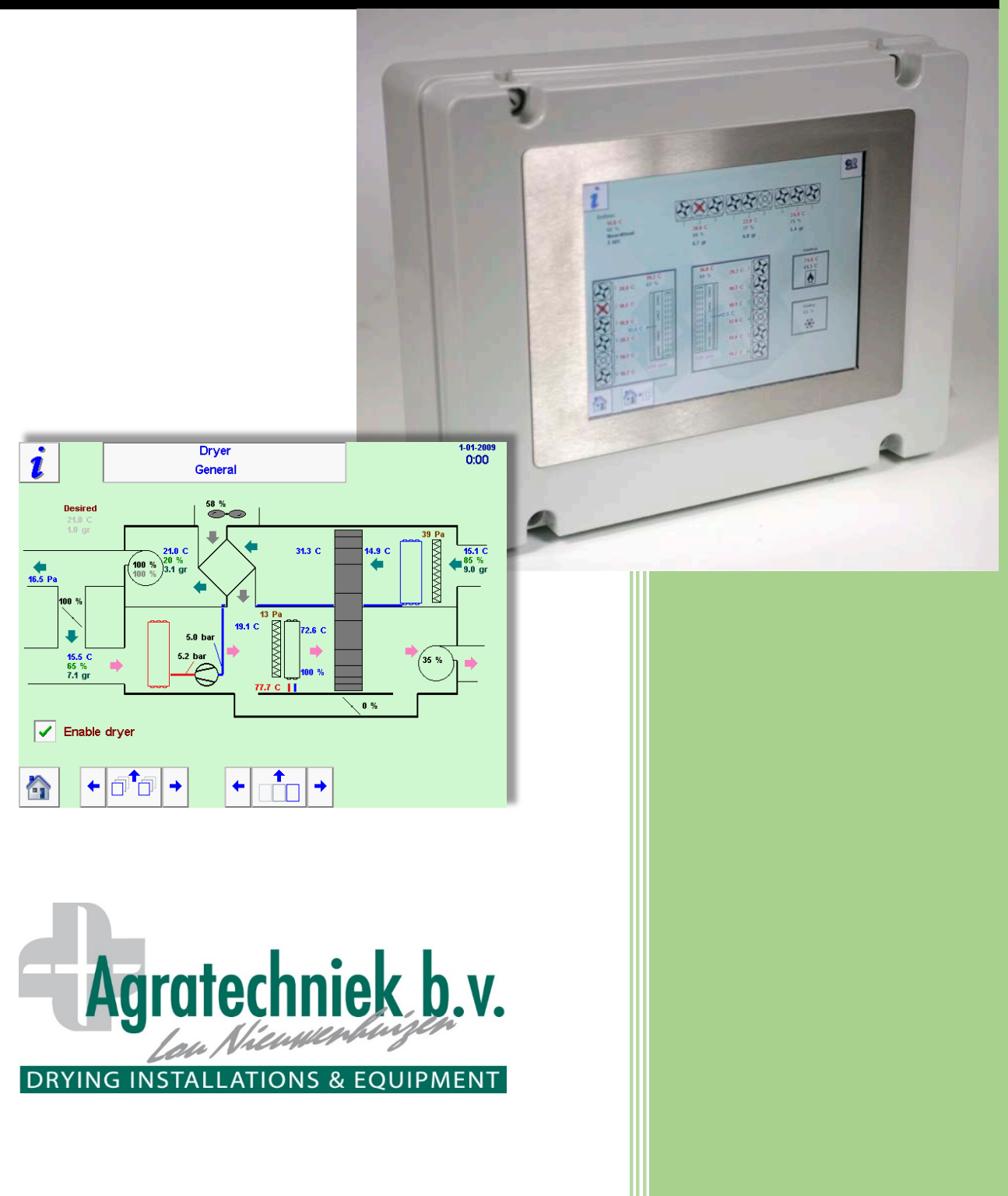

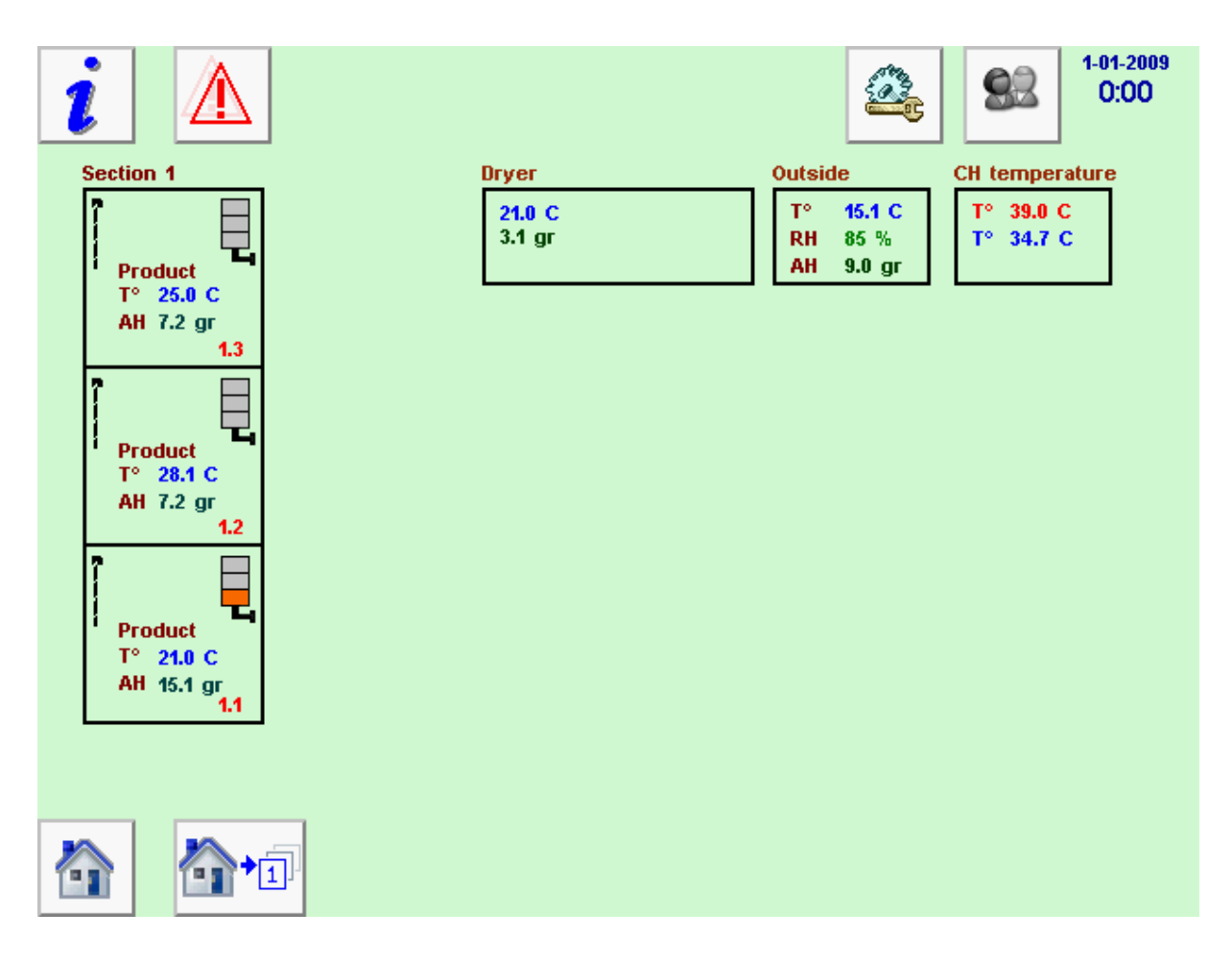

#### Overview of drying installation Section 1

1.3

Product

T° 25.0 C AH 7.2 gr

1 section for 3 box positions (1.1, 1.2 and 1.3).

The displayed values are the temperature and AH of the air from the seed of the respective box position.

The signal lights indicate the current phase of the process. Indications of the drving phase

| Product<br>T° 28.1 C<br>AH 7.2 gr         |   | Box position 1.1: Drying phase 1 to 4                                 |
|-------------------------------------------|---|-----------------------------------------------------------------------|
| 1.2                                       |   | Box position 1.2: Desired moisture content of the air achieved (phase |
|                                           | 2 | 5)                                                                    |
| Product<br>T° 21.0 C<br>AH 15.1 gr<br>1.1 |   | Box position 1.3: Drying process is ready                             |

Other signal light combinations:

= During pause with box present

Orange + blue Blue + white

= Restart phase 5

Orange + white

- = Box present but not started
- Orange + blue + white = Manually stopped during phase 1 to 5

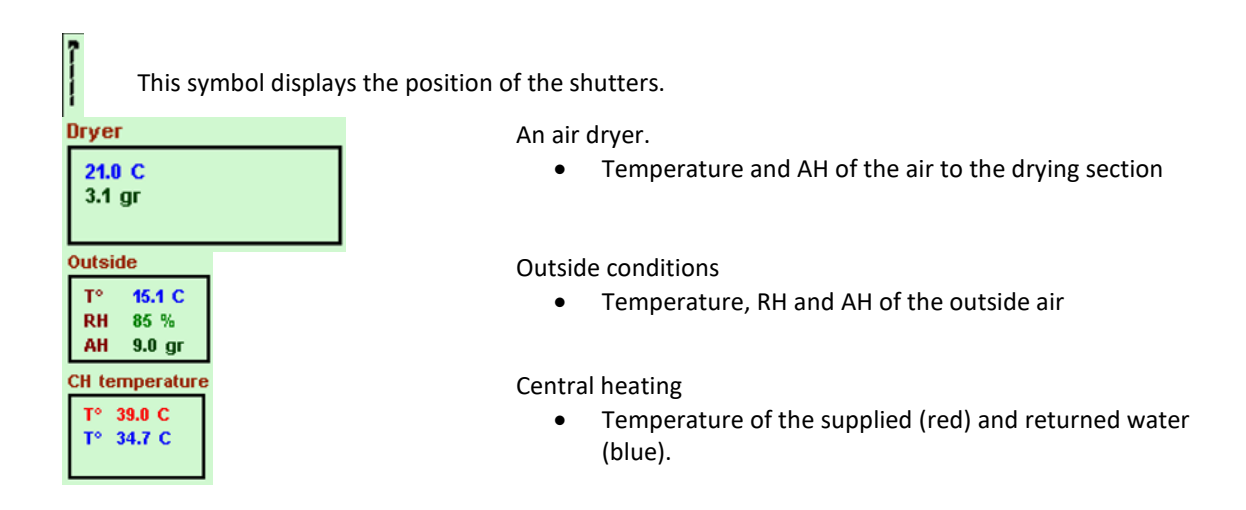

### Settings for the drying process of seed in a box

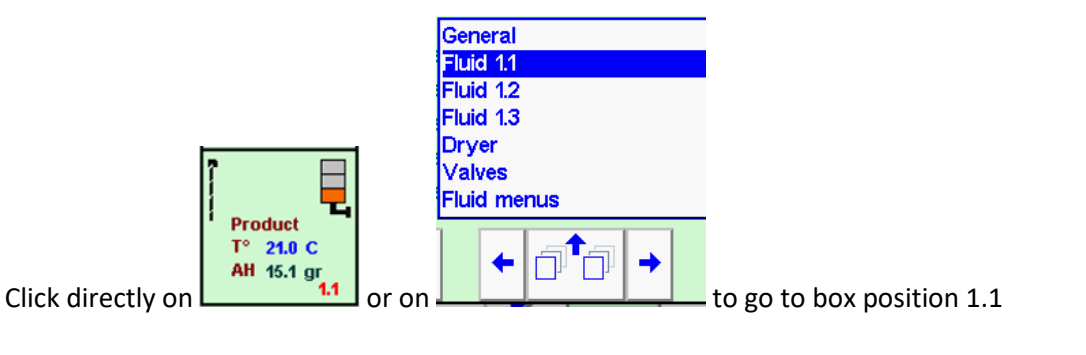

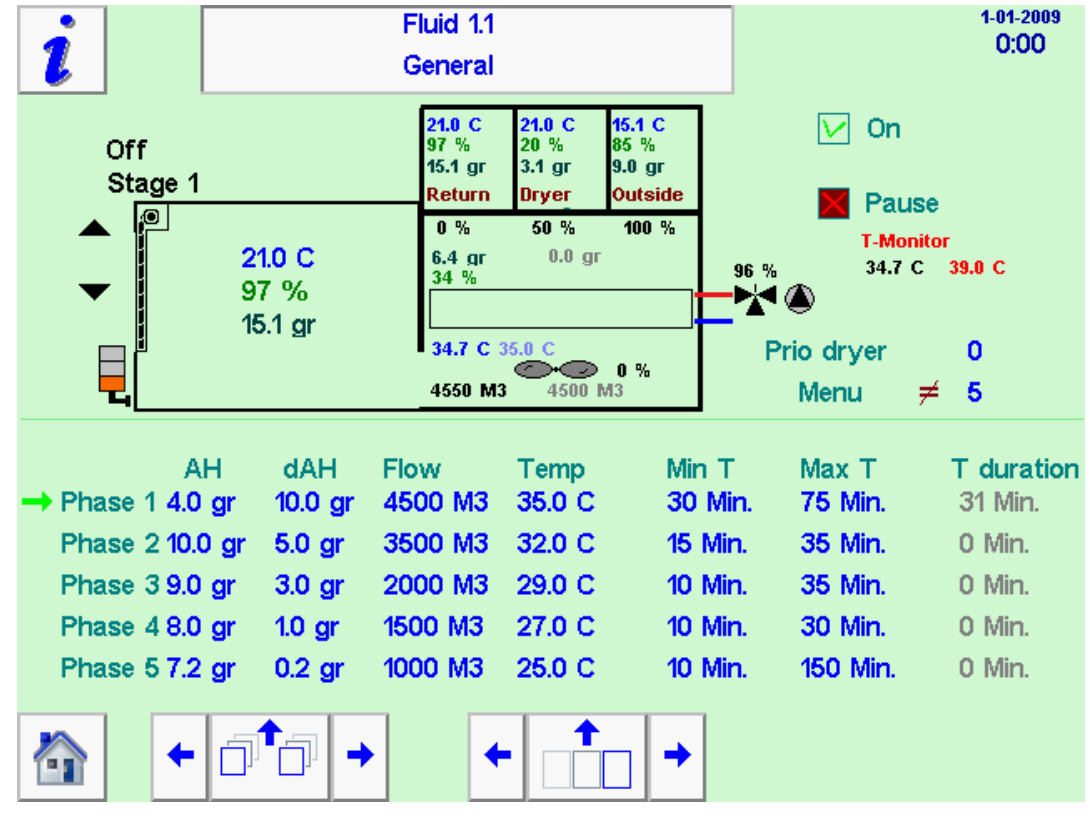

| 21.0 C  | 21.0 C | 15.1 C  |
|---------|--------|---------|
| 97 %    | 20 %   | 85 %    |
| 15.1 gr | 3.1 gr | 9.0 gr  |
| Return  | Dryer  | Outside |
| 0%      | 50 %   | 100 %   |

Information about the air which is supplied or suctioned:

- Recirculation air from the box; 21°C with a RH of 97% and 15.1 grams of moisture. 0% suction.
- Air from the air dryer ; 21°C with a RH of 20% and 3.1 grams of moisture. 50% suction.
- Outside air ; 15,1°C with a RH of 85% and 9 grams of moisture. 100% suction.

Information about the mixed air which goes through the seed: **6.4 gr 4.0 gr** and **34.7 C°35.0 C°** Desired moisture content is 4 grams of moisture (configurated as minimum value), which leads to 6.4 grams with outside air and dried air. The air is heated up to 34.7 °C, with a desired temperature of 35°C. The RH is 34%.

#### <mark>21.0 C</mark>° 97 %

<sup>15.1</sup> gr Information about the air from the seed; 21°C with a RH of 97% and 15.1 grams of moisture.

The outside air is dryer than the air from the seed, so outside air will be suctioned. The desired moisture content is lower than the outside air, which means dried air is added to decrease the AH of the ingoing air.

## Settings:

| AH               | dAH     | Flow    | Temp   | Min T   | Max T   | T duration |
|------------------|---------|---------|--------|---------|---------|------------|
| → Phase 1 4.0 gr | 10.0 gr | 4500 M3 | 35.0 C | 30 Min. | 75 Min. | 31 Min.    |

- Phase 1 is active
- When the air from the seed reaches a AH of 4 grams, the process transitions to phase 2
  - This value will not be achieved in the 1<sup>st</sup> phase, so the transition to the 2<sup>nd</sup> phase will take place after 75 minutes.
  - During the transition, the air quantity and the desired T° are gradually decreased to the value for the next phase.
  - In this case, the desired moisture content at the next phase, should be reached and maintained.
- The goal is to achieve a moisture content of the ingoing air which is 10 grams drier than the desired moisture content of the air from the seed.
  - Practically this is not possible, but it guarantees the drying process takes place with as much drying air as possible, to discharge a lot of moisture.
- The desired air quantity through this box is 4500m<sup>3</sup>/h.
- The desired ingoing T° is 35°C.
- The minimum time this phase should take is 30 minutes.
- The maximum time this phase can take is 75 minutes.
- This phase is active for 31 minutes.

V On

The drying process is active and started.

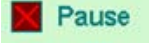

Click on the cross to temporarily stop the drying process.

T-Monitor

**34.7 C 39.0 C** The monitor thermostat has been configurated to 39°C. Above this value the drying process stops. The measured value is 34.7, so still below the maximum accepted value.

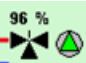

The heating capacity is almost completely utilised with 96%. The pump (green arrow) is active.

**Prio dryer 0** This is the setting to configurate which priority this box position has in the distribution of the dryer air. A HIGHER number means more priority. If several box positions have equal priorities, the box position with the LOWEST desired channel AH receives the highest priority.

Menu = 5 All settings are equal to the preset menu 5. When this  $\neq$  is displayed, at least one of the values is different from the preset values.

The preset menus can be configurated beforehand.

Go to `Menus fluide' in the menu

| General<br>Fluid 1.1<br>Fluid 1.2<br>Fluid 1.3<br>Dryer |     |   |  |
|---------------------------------------------------------|-----|---|--|
| Fluid me                                                | nus |   |  |
| +                                                       | ₽₽₽ | + |  |

On this page a preset can be defined and logged as a new preset.

| i                        |                                                                | Fluid menus<br>General           |                                                       |                                                             |                                                        |                                                              |                                                               | 1-01-2009<br>0:00 |
|--------------------------|----------------------------------------------------------------|----------------------------------|-------------------------------------------------------|-------------------------------------------------------------|--------------------------------------------------------|--------------------------------------------------------------|---------------------------------------------------------------|-------------------|
| Mer<br>Sav               | nu<br>/e menu                                                  | in nr.                           | ≠ 0<br>5                                              |                                                             |                                                        |                                                              |                                                               |                   |
| Pha<br>Pha<br>Pha<br>Pha | A<br>ase 1 4.0<br>ase 210.<br>ase 39.0<br>ase 48.0<br>ase 57.2 | .H<br>)gr<br>)gr<br>;gr<br>;gr ( | dA<br>10.0 gr<br>5.0 gr<br>3.0 gr<br>1.0 gr<br>0.2 gr | Flow<br>4500 M3<br>3500 M3<br>2000 M3<br>1500 M3<br>1000 M3 | Temp<br>35.0 C<br>32.0 C<br>29.0 C<br>27.0 C<br>25.0 C | Min T<br>30 Min.<br>15 Min.<br>10 Min.<br>10 Min.<br>10 Min. | Max T<br>75 Min.<br>35 Min.<br>35 Min.<br>30 Min.<br>150 Min. |                   |
|                          | +                                                              | <b>o</b> t                       | j<br>→                                                |                                                             |                                                        |                                                              |                                                               |                   |

Usually an existing menu is opened (enter the number after Menu), after which the adjustments can be made.

Save menu in nr. 5 The adjusted menu will be saved as menu 5.

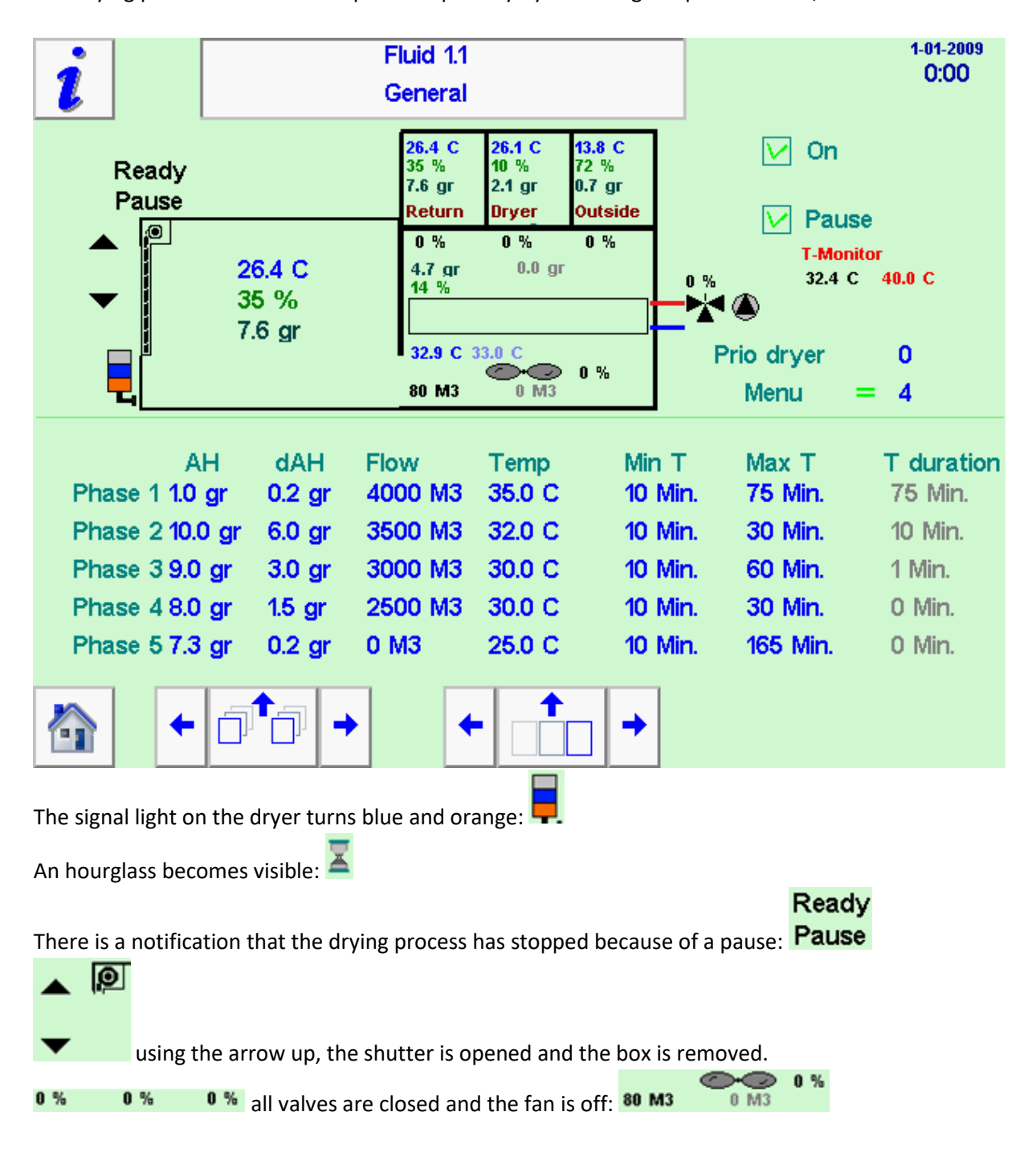

The drying process can be interrupted temporarily by activating the pause button; Pause

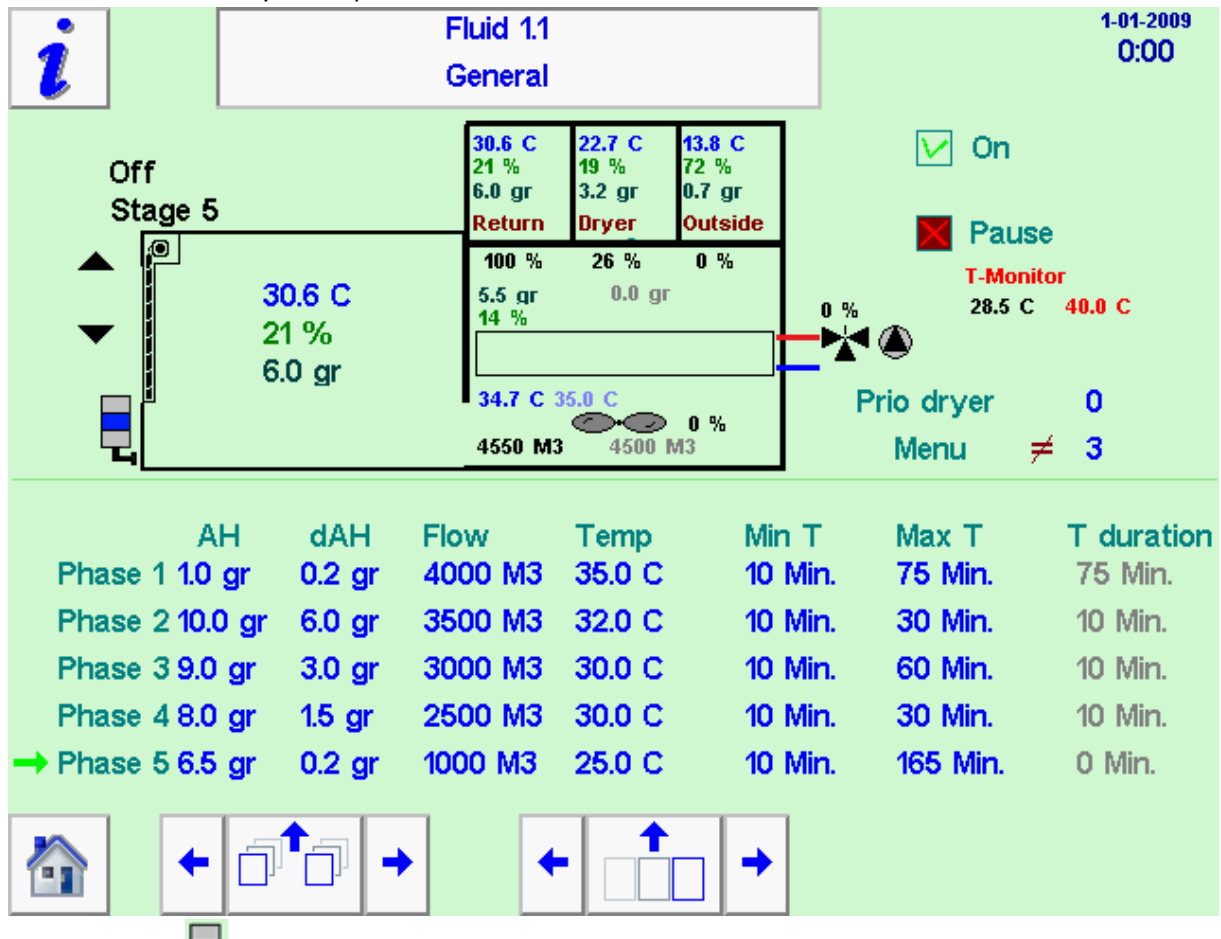

The seed is almost dry when phase 5 has been reached.

The blue lamp  $\square$  indicates the last phase has been started; the air from the seed has reached the desired value (6.5 grams) and the air quantity decreases to a minimum value.

| i                                                                                             | F                                                                        | Fluid 1.1<br>General                               |                                                        |                                           |                                                               |                                     | 1-01-2009<br>0:00                                                |
|-----------------------------------------------------------------------------------------------|--------------------------------------------------------------------------|----------------------------------------------------|--------------------------------------------------------|-------------------------------------------|---------------------------------------------------------------|-------------------------------------|------------------------------------------------------------------|
| Ready<br>Of <u>f</u>                                                                          |                                                                          | 19.6 C<br>41 %<br>5.8 gr<br>Return                 | 22.7 C<br>19 %<br>3.2 gr<br>Dryer                      | 13.8 C<br>72 %<br>0.7 gr<br>Outside       |                                                               | On                                  |                                                                  |
| ▲ ●<br>19.0<br>▼ 41                                                                           | 6 C<br>%                                                                 | 100 %<br>5.5 gr<br>14 %                            | 26 %<br>0.0 gr                                         | 0%                                        | • %<br>• • *                                                  | T-Monitor<br>16.3 C                 | 40.0 C                                                           |
| <b>5</b> .8                                                                                   | s gr                                                                     | 17.1 C 17                                          | 1 C<br>0 M3                                            | 0%                                        | Prio d<br>Mer                                                 | ryer<br>nu ≠                        | 0<br>1                                                           |
| AH<br>Phase 1 1.0 gr<br>Phase 2 10.0 gr<br>Phase 3 9.0 gr<br>Phase 4 8.0 gr<br>Phase 5 6.5 gr | dAH Flo<br>0.2 gr 40<br>6.0 gr 35<br>3.0 gr 30<br>1.5 gr 25<br>0.2 gr 10 | 00 M3<br>00 M3<br>00 M3<br>00 M3<br>00 M3<br>00 M3 | Temp<br>35.0 C<br>32.0 C<br>30.0 C<br>30.0 C<br>25.0 C | Min<br>10  <br>10  <br>10  <br>10  <br>10 | T Ma:<br>Min. 75<br>Min. 30<br>Min. 60<br>Min. 30<br>Min. 165 | x T<br>Min.<br>Min.<br>Min.<br>Min. | T duration<br>75 Min.<br>10 Min.<br>39 Min.<br>27 Min.<br>0 Min. |
|                                                                                               |                                                                          | +                                                  |                                                        | ] →                                       |                                                               |                                     |                                                                  |

On the touchscreen a help and information feature can be activated;

• Click on *least* and the information items become visible.

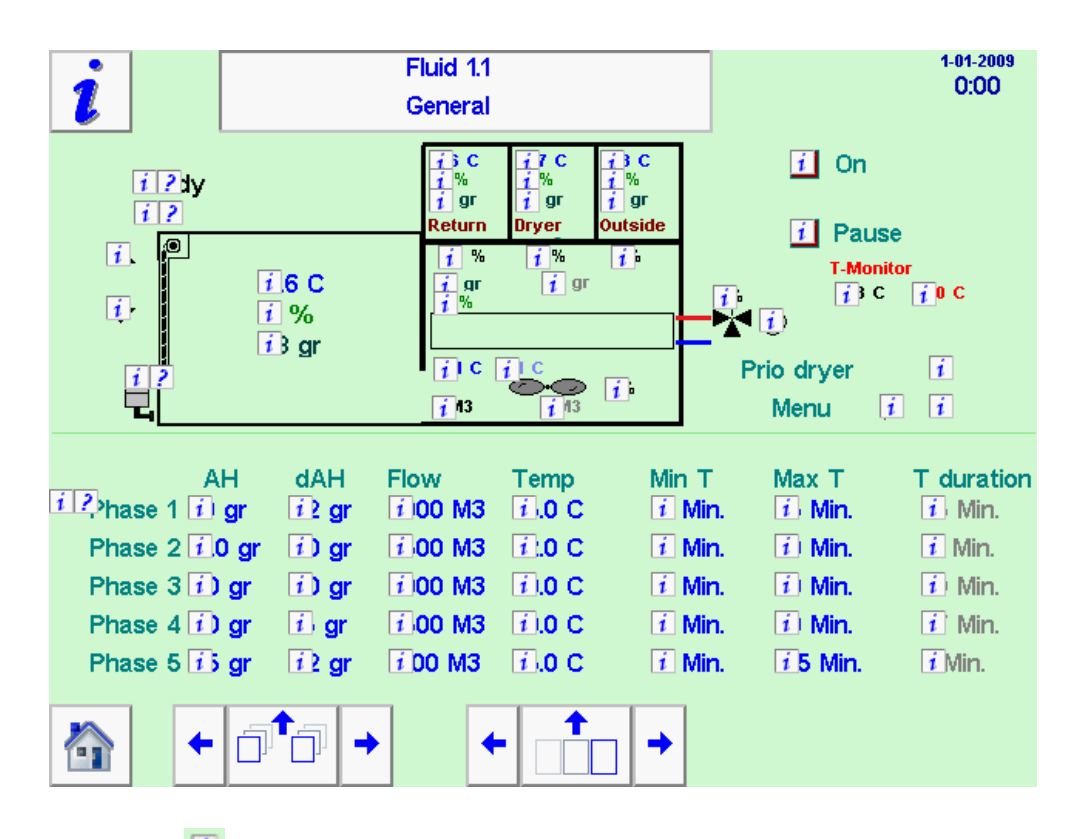

When you click on a 💷, the information becomes visible.

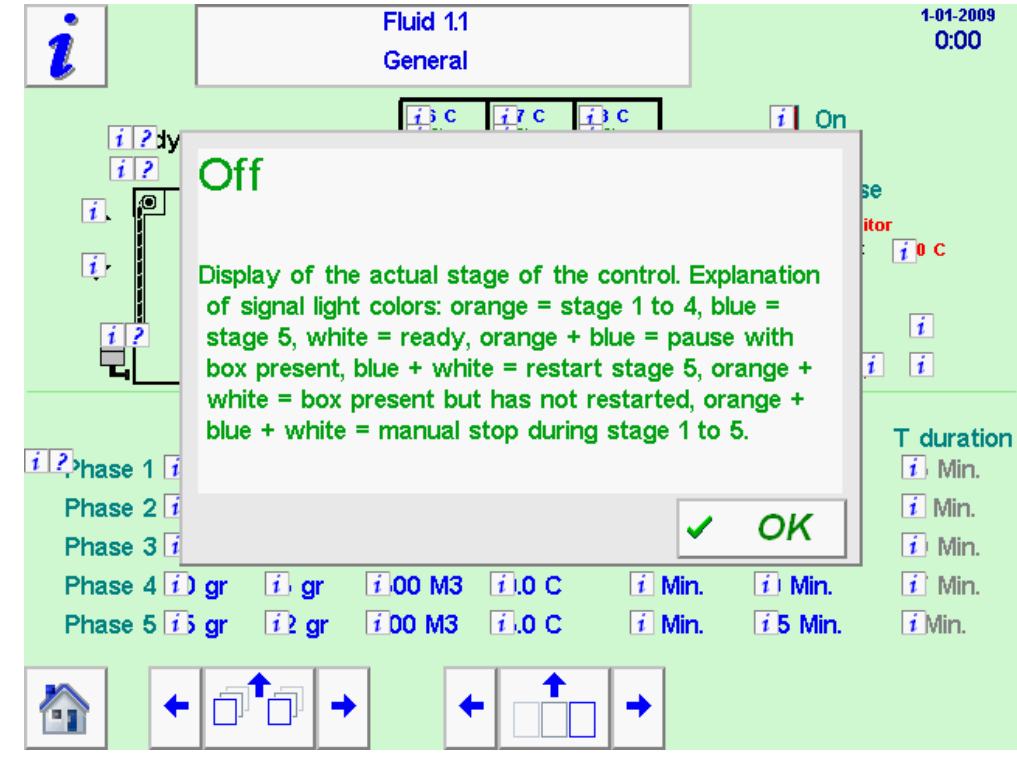

Extra pages can be selected directly, clicking on . This will open a selection feature.

| emp / RH settings.<br>low settings |  |
|------------------------------------|--|
| low settings                       |  |
| aramatara fana                     |  |
| arameters rans                     |  |
| an data                            |  |
| ata monitor thermostat             |  |
| ensor correction                   |  |
| eneral stages                      |  |
|                                    |  |
|                                    |  |

You can also choose successive pages by clicking the arrows or .

The various screens follow below.

| i      |           | Temp           | Fluid 1.1<br>/ RH settings. |   |        | 1-01-2009<br>0:00 |
|--------|-----------|----------------|-----------------------------|---|--------|-------------------|
| Paran  | neters te | mp/RH settings | (code 2)                    |   |        |                   |
| Min ch | hannel A  | H              |                             |   | 3.0 gr |                   |
|        |           |                |                             |   |        |                   |
|        |           |                |                             |   |        |                   |
|        |           |                |                             |   |        |                   |
|        |           |                |                             |   |        |                   |
|        |           |                |                             |   |        |                   |
|        |           |                |                             | • |        |                   |
|        | +         | ₫ 7 →          | +                           |   |        |                   |

On this page you will find the temperature and RH settings. The desired duct AH cannot be lower than the value configurated for the minimum channel AH, in this example not lower than 3.0 grams.

| i                        | Fluid 1.1<br>Parameters fans | 1-01-2009<br>0:00 |
|--------------------------|------------------------------|-------------------|
| Fan settin<br>Max. conti | ngs (code 2)<br>rolspeed fan | 100 %             |
| Max. frequ               | uency fan control            | 55 Hz             |
|                          |                              |                   |
|                          |                              |                   |
|                          |                              |                   |
|                          |                              |                   |
|                          |                              |                   |
|                          |                              |                   |
|                          |                              |                   |

On this page you will find the fan parameters. The absolute maximum percentage at which the fan can be controlled (in this case 100%) and the maximum frequency (here 55 Hz) can be configurated here.

| i                                             | Fluid<br>Fan o           | 1.1<br>Iata | 1-01-2009<br>0:00 |
|-----------------------------------------------|--------------------------|-------------|-------------------|
| Fan data                                      |                          |             |                   |
|                                               | Fan                      |             |                   |
| Motor current<br>Motor power<br>Motor voltage | 5.2 A<br>2.4 kW<br>325 V |             |                   |
| Ĩ                                             |                          |             |                   |
|                                               |                          |             |                   |
|                                               |                          |             |                   |
|                                               |                          |             |                   |
|                                               |                          |             |                   |
|                                               |                          |             |                   |
|                                               |                          |             |                   |
| ♠                                             | ਰ⁺ਰ →                    | + ↑         |                   |

On this page you will find the fan data. The currently controlled power to the fan motor is 5.2 Amp. The motor power is 2.4 kW. And the currently controlled voltage to the fan motor is 325 Volt.

| i                                        | Fluic<br>Data monitor    | d 1.1<br>r thermostat | 1-01-2009<br>0:00   |  |  |  |  |  |
|------------------------------------------|--------------------------|-----------------------|---------------------|--|--|--|--|--|
| Monitor thermostat max. duct T° (code 1) |                          |                       |                     |  |  |  |  |  |
| Release cod                              | le to set the monitor th | nermostat             | 0                   |  |  |  |  |  |
| Monitor the                              | rmostat setpoint high    |                       | Desired<br>40.0 C 🗙 |  |  |  |  |  |
|                                          |                          |                       |                     |  |  |  |  |  |
|                                          |                          |                       |                     |  |  |  |  |  |
|                                          |                          |                       |                     |  |  |  |  |  |
|                                          |                          |                       |                     |  |  |  |  |  |
|                                          |                          |                       |                     |  |  |  |  |  |
|                                          |                          |                       |                     |  |  |  |  |  |
|                                          | ⊢∂ <sup>®</sup> ∂→       | + + +                 |                     |  |  |  |  |  |

On this page you will find the monitor thermostat data. To enable the configuration of the desired temperature of the monitor thermostat, the release CODE should be entered here. (this code = 11).

The second line displays the configurated setpoint of the monitor thermostat.

**Desired** 40.0 C X The symbol behind the value indicated if the release code has been entered correctly. Mark = OK, Cross = NOT OK.

| i              | Flui<br>Sensor d                     |       | 1-01-2009<br>0:00 |  |
|----------------|--------------------------------------|-------|-------------------|--|
| Sensors corre  | ction (code 2)<br>erature correction |       | 0.1 C             |  |
| Product RH c   | orrection                            |       | -1 %              |  |
| Correction due | ct temperature<br>ct RH              |       | -0.2 C<br>2 %     |  |
|                |                                      |       |                   |  |
|                |                                      |       |                   |  |
|                |                                      |       |                   |  |
|                |                                      |       |                   |  |
|                |                                      |       |                   |  |
|                |                                      |       |                   |  |
|                |                                      |       |                   |  |
| <b>☆</b> ←     | ∂⁺∂→                                 | + + + |                   |  |

On this page the sensors can be corrected. These are settings to:

- correct the measurement of the product temperature.
- correct the measurement of the relative humidity (RH) of the product.
- correct the measurement of the channel temperature.
- correct the measurement of the relative humidity (RH) of the channel.

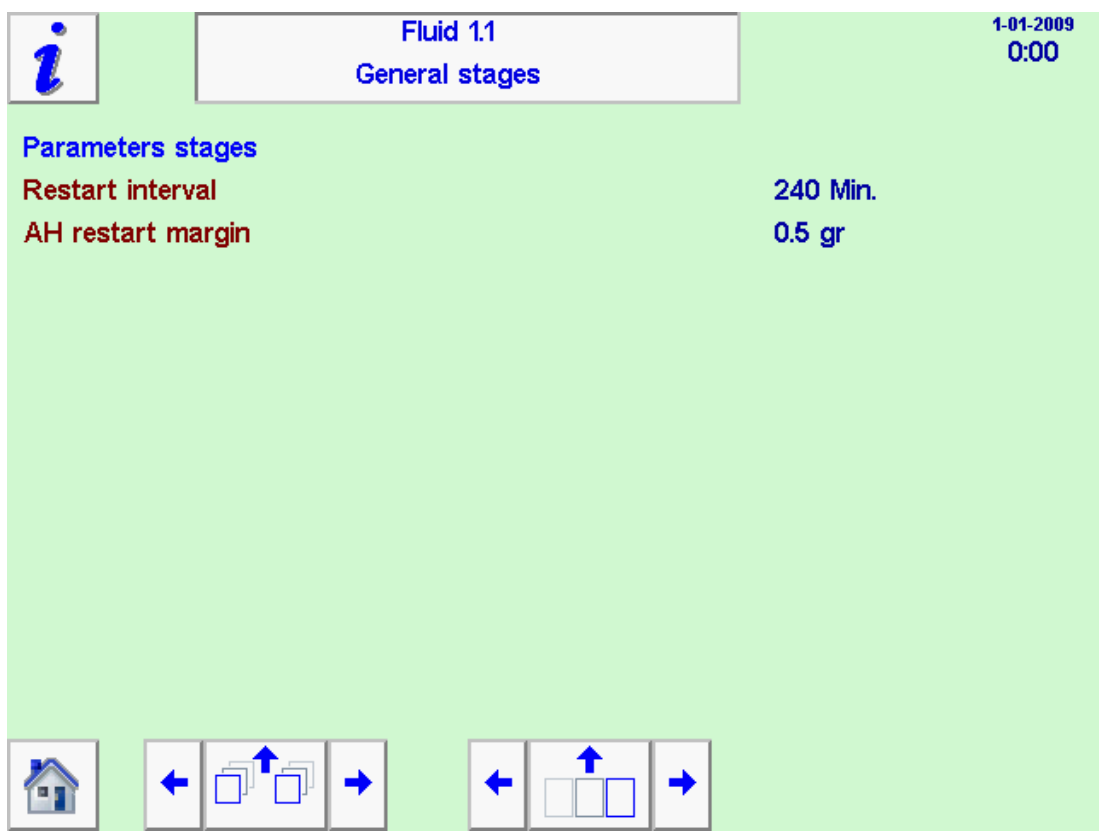

On this page the general stages can be configurated.

The restart interval indicates a time of 240 minutes. If the box is ready during this time, after this time the process will start in phase 5, starting with flow from phase 5, until flow phase 4! When this value is '0 min', no restart will take place.

The AH restart margin (0.5 grams) related to the AH. If the box AH at restart (after the waiting time) is more than (or equal to) this margin + end AH phase 5, then the restart will actually be performed.

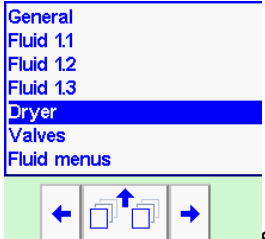

Subsequently, the dryer can be selected in the menu. Here you will find an overview of the drying process and the drying parameters can be configurated.

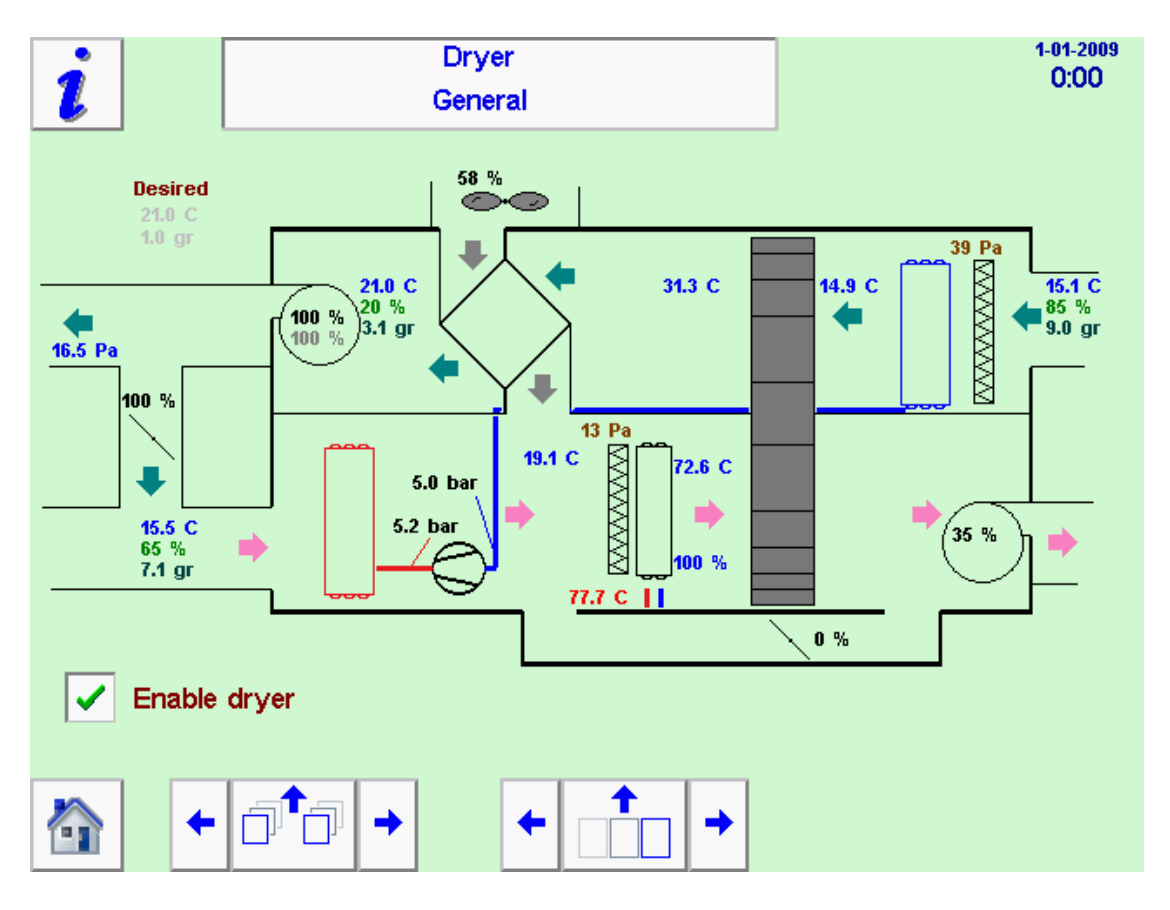

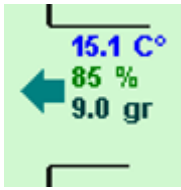

On the right side of this overview, the measured values of the ingoing process air of the air dryer are displayed.

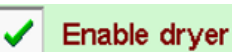

This mark indicates if the air dryer has been released. When released (mark), the air dryer can be switched on if this is demanded by the process.

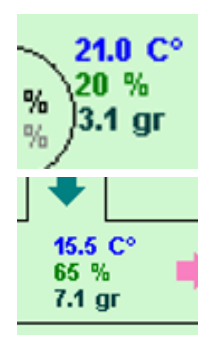

These values represent the measured values of the outgoing process air of the air dryer.

At the bottom left, the measured values of the ingoing regeneration air are displayed.

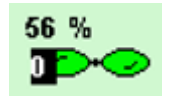

The current control of the cooling air fan is 56%.

| i                          | Dryer<br>Temp / RH settings.                                       |        | 1-01-2009<br>0:00 |
|----------------------------|--------------------------------------------------------------------|--------|-------------------|
| Parameters<br>Delta lowest | temp/RH settings (code 1)<br>temp section and requested temp dryer | 5.0 C  |                   |
| Delta lowest               | AH section and requested AH dryer                                  | 2.0 gr |                   |
|                            |                                                                    |        |                   |
|                            |                                                                    |        |                   |
|                            |                                                                    |        |                   |
|                            |                                                                    |        |                   |
|                            |                                                                    |        |                   |
| <b>☆</b> +                 |                                                                    |        |                   |

For the dryer, the temperature and the RH can also be configurated.

The temperature indicates in this case how much colder the outgoing air of the air dryer can be in degrees ( $5.0^{\circ}$ C), in comparison to the lowest demanding active box position. The desired difference can be adjusted here.

The setting for the AH relates to how much drier the outgoing air of the air dryer should be, in relation to the lowest demanding active box position. This difference should therefore be 2.0 grams.

|                                                                        | Flow settings                                                   |               | 0.00 |
|------------------------------------------------------------------------|-----------------------------------------------------------------|---------------|------|
| Parameters temp/RH s<br>Damping period drying<br>Damping percentage di | ettings (code 1)<br>duct overpressure<br>ying duct overpressure | 4 sec<br>50 % |      |
|                                                                        |                                                                 |               |      |
|                                                                        |                                                                 |               |      |
|                                                                        |                                                                 |               |      |

On this page the flow can be configurated.

Setting of the sample time relates to the pressure measurement of the overpressure in the dryer channel. Every four seconds a new value is retrieved from the pressure sensor. This should be configurated in multiples of 2 sec.

The setting of the damping percentage relates to the overpressure of the pressure sensor for the dryer channel (50%). A higher value means more damping.

| Gen    | eral  |        |       |   |
|--------|-------|--------|-------|---|
| Fluid  | d 1.1 |        |       |   |
| Fluid  | d 1.2 |        |       |   |
| Fluid  | d 1.3 |        |       |   |
| Dry    | er    |        |       |   |
| Valves |       |        |       |   |
| Fluid  | d me  | nus    |       |   |
|        |       |        | 1     | 1 |
|        | -     | l ATTA | a I 🔺 |   |
|        |       |        |       |   |
|        |       |        |       |   |

Subsequently, 'general' can be selected in the menu. These are the settings for the general process.

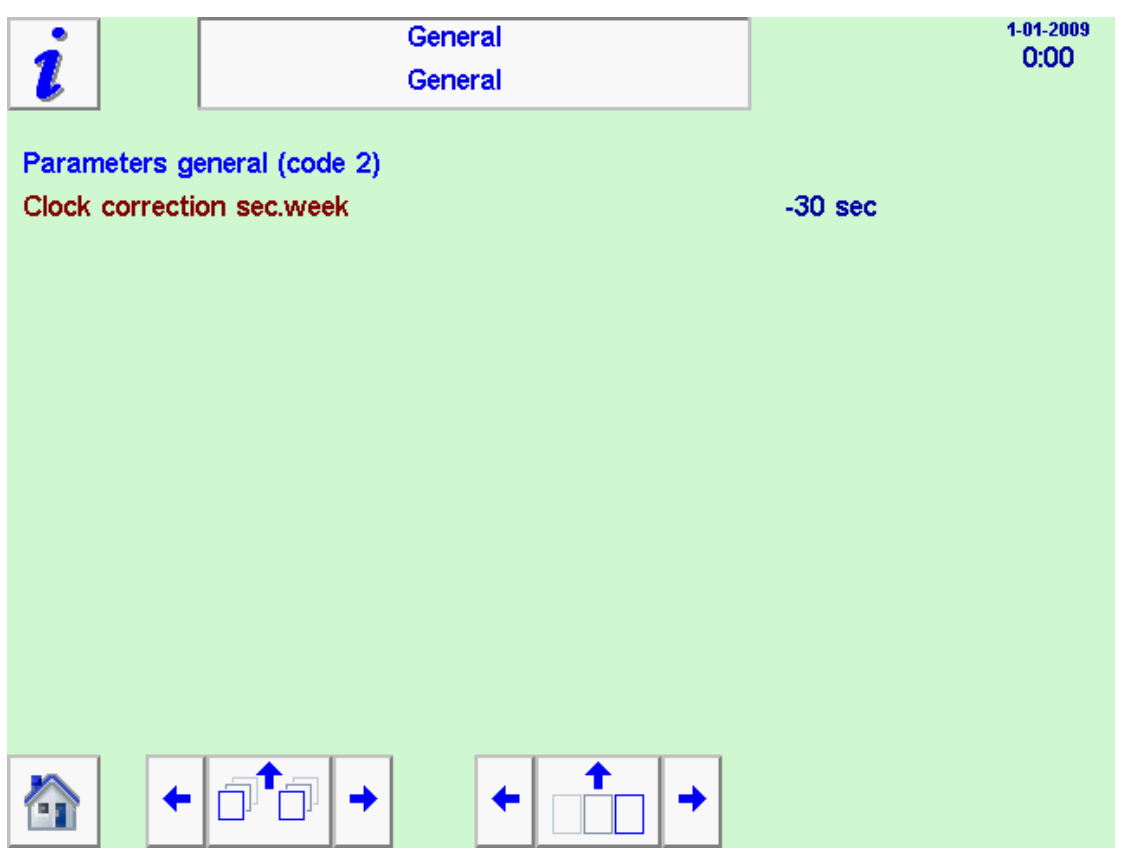

On this page the realtime clock can be corrected in sec/week. Positive means the clock is running too slow, negative means the clock is running too fast. Depending on how the clock is running, the clock will be put X sec forward or backward.

This clock runs 30 seconds per week too fast, and will be readjusted by 30 seconds every week.

|                | General                  | 1:2 | 1-01-2009<br><b>0:00</b> |
|----------------|--------------------------|-----|--------------------------|
|                | Temp / RH settings.      |     |                          |
| Parameters te  | emp/RH settings (code 2) |     |                          |
| Waitingtime co | ontrol after start fan   |     | 150 sec                  |
| Parameters te  | mp/RH settings (code 3)  |     |                          |
| Pband duct to  | po cold                  |     | 15.0 C                   |
| Pband duct to  | oo warm                  |     | 15.0 C                   |
| Itime duct too | cold                     |     | 800 sec                  |
| Itime duct too | warm                     |     | 600 sec                  |
| Dead zone du   | ct temperature           |     | 0.0 C                    |
| Offset (heat)  |                          |     | 0.0 C                    |
| Minimum P-fa   | ctor                     |     | 50 %                     |
| Nominal box f  | an flow                  |     | 6000 M <sup>3</sup>      |
| Time period st | tart-up stage (heat.)    |     | 300 sec                  |
| Max output (v  | erw)                     |     | 100 %                    |
|                |                          |     |                          |
|                |                          | ] → | <b>E</b> , <b>e</b>      |

|--|

If a page consists of several parts, these buttons can be used to switch between pages.

| Waitingtime control after start fan | Here the waiting time at the start of the process can be configurated. This                                                                                                    |
|-------------------------------------|----------------------------------------------------------------------------------------------------|
|                                     | is to achieve a correct measurement at the start of the drying process.                                                                                                    |
| Pband duct too cold                 | Setting for Pband of the air valves process, higher number means slower process.                                                                                                    |
| Pband duct too warm                 | Setting for Pband of the channel AH process, higher number means slower process.                                                                                                    |
| Itime duct too cold                 | Setting for the speed of the temperature control at too low temperature values. A higher number means a slower process.                                                                                             |
| Itime duct too warm                 | Setting for the speed of the temperature control at too high temperature values. A higher number means a slower process.                                                                                            |
| Dead zone duct temperature          | Setting for the deadzone of the channel temperature (T). The deadzone is symmetrically around the channel T setpoint. If the measured channel T falls within the deadzone, the heating control will not be changed. |
| Offset (heat)                       | Setting for the offset of the heating process. It allows you to adjust the temperature setpoint for control. Process setpoint = configurated setpoint + offset.                                                     |
| Minimum P-factor                    | Minimum P-factor. This factor allows the Pband of the fan to increase at lower desired air flow.                                                                                                    |
| Nominal box fan flow                | Nominal max. air quantity which is used for the phases. This setting is used in combination with the P-factor, to adjust the correction of the Pband heating to the air flow.                                       |
| Time period start-up stage (heat.)  | Setting for the time period of the starting phase of the PID heating. During the starting phase, the Pband is adjusted with the minimum P-factor.                                                                   |
| Max output (verw)                   | Setting for the maximum percentage of the heating control.                                                                                                    |

| Ge                                      | neral 2:2 1-01-2009                                                                                |             |
|-----------------------------------------|----------------------------------------------------------------------------------------------------|-------------|
| 1 Temp / R                              | CH settings. 0:00                                                                                  |             |
|                                         |                                                                                                    |             |
| Des. duct T decrease speed stage        | e 1 -> 2 1.0 C°/min                                                                                |             |
| Max increase heating output             | 10 %/min                                                                                           |             |
| Max decrease heating output             | 10 %/min                                                                                           |             |
| Min scaling value heating valve.        | 0 %                                                                                                |             |
| P-band channel too wet                  | 10.0 gr                                                                                            |             |
| P-band channel too dry                  | 10.0 gr                                                                                            |             |
| I-time channel too wet                  | 300 sec                                                                                            |             |
| I-time channel too dry                  | 300 sec                                                                                            |             |
| Deadzone AH channel                     | 1.0 gr                                                                                             |             |
|                                         |                                                                                                    |             |
|                                         |                                                                                                    |             |
|                                         |                                                                                                    |             |
|                                         |                                                                                                    |             |
|                                         |                                                                                                    |             |
|                                         |                                                                                                    |             |
| Des. duct 1 decrease speed stage 1 -> 2 | Setting for the speed at which the desired channel temp i                                          | s adjusted, |
| Max increase heating output             | Setting for the maximum temperature at which the heating                                           | ng control  |
| way not over the start of the start     | can increase.                                                                                      | 6 control   |
| Max decrease heating output             | Setting for the maximum temperature at which the heating                                           | ng control  |
|                                         | can decrease.                                                                                      |             |
| Min scaling value heating valve.        | Minimum rescaling value heating valve                                                              |             |
| P-band channel too wet                  | Setting for Pband of the channel AH process, higher humi                                           | er means    |
| P-band channel too drv                  | Setting for Pband of the air valves process, higher numbe                                          | r means     |
|                                         | slower process.                                                                                    |             |
| I-time channel too wet                  | Setting for the speed of the air valves process at too high                                        | AH values.  |
|                                         | A higher number means a slower process.                                                            |             |
| I-time channel too dry                  | Setting for the speed of the air valves process at too low /                                       | AH values.  |
| Deadzone AH channel                     | A nigher number means a slower process.<br>Setting for the deadzone of the channel AH. The deadzon | ≏ is        |
| Dead2016 AT GIAIIIR                     | symmetrical around the channel AH setpoint. If the meas                                            | ured AH     |
|                                         | falls within the deadzone, the air valve control is not char                                       | ged.        |

| i                                    | General<br>Fan settings       | 1-01-2009<br>0:00                                                                                                    |         |
|--------------------------------------|-------------------------------|----------------------------------------------------------------------------------------------------|---------|
| Fan settings (c                      | ode 3)                        |                                                                                                    |         |
| P-band flow ch                       | annel too low                 | 40000 M3                                                                                                    |         |
| P-band flow ch                       | annel too high                | 40000 M3                                                                                                    |         |
| I-time flow too                      | low                           | 35 sec                                                                                                    |         |
| I-time flow too                      | high                          | 35 sec                                                                                                    |         |
| Deadzone flow                        | channel                       | 500 M3                                                                                                    |         |
| Max. controlspe                      | ed fan                        | 100 %                                                                                                    |         |
|                                      |                               |                                                                                                    |         |
|                                      |                               |                                                                                                    |         |
| P-band flow char<br>P-band flow char | nnel too low<br>nnel too high | Setting for Pband of the air flow process, higher number means slower process.                                                                                                    |         |
| I-time flow too lo                   | w                             | Setting for the speed of the air flow fan process a too low flow values. A higher number is a slower                                                                                                    | łt      |
| l-time flow too hig                  | gh                            | Setting for the speed of the air flow fan process a too high flow values. A higher number is a slower process.                                                                                                    | at<br>r |
| Deadzone flow ch                     | annel                         | Setting for the deadzone of the air flow<br>measurement of the box fan. The deadzone is<br>symmetrical around the flow setpoint. If the<br>measured flow falls within the deadzone, the fan<br>control is not changed. | 1       |

Max. controlspeed fan

Setting for the absolute maximum percentage at with the fan can be controlled.

| i          | General<br>Heating                          | 1-01-2009<br>0:00 |
|------------|---------------------------------------------|-------------------|
| Settings f | rost protections (code 2)                   |                   |
| 🖌 Fros     | st protection on / off                      |                   |
| Frost 'on' | temperature                                 | -10.0 C           |
| Frost 'off | ' temperature                               | 5.0 C             |
| Output to  | heating when frostcontrol active            | 25 %              |
| Min outsid | le temperature boilers boxes continuous on. | 0.0 C             |
|            |                                             |                   |
|            |                                             |                   |
|            |                                             |                   |
|            |                                             |                   |
|            |                                             |                   |
|            |                                             |                   |
|            |                                             |                   |
|            |                                             |                   |

On this page the heating can be controlled.

Frost protection on *l* off
 When the frost protection is on (
 ), frost protection will actually be
 switched on and off based on the 'frost temperatures for on and off'. When the frost protection is off
 (X), frost protection will never be switched on.

The frost temperatures for on and off, indicate which value the outside temperature should reach for the frost protection to switch on and off. The frost protection in this case will be switched on at -10°C and switched off at 5.0°C (provided that frost protection is 'on').

Output to heating when frostcontrol active: This percentage displays the frost control, this is also the minimum control. If the process demands more, the demand of the process is taken over by the heating.

Furthermore, the value of the minimum outside temperature can be configurated, during which the heating pumps on the box sections are switched on continuously. When the outside temperature is below 0.0°C, the pumps are running continuously.

|             | General                                    | 1-01-2009<br>0:00   |
|-------------|--------------------------------------------|---------------------|
|             | Alarms                                     | 0.00                |
| Alarm sett  | ngs                                        | -                   |
| Relative ma | x flow channel                             | 1000 M3             |
| Relative ma | x flow channel timedelay                   | 30 Min.             |
| Relative mi | ז דוסw channei<br>n flow channel timedelav | -1000 M3<br>30 Min. |
| Relative ma | x temp channel                             | 5.0 C               |
| Relative ma | x temp channel timedelay                   | 30 Min.             |
| Relative mi | n temp channel                             | -5.0 C              |
| Relative mi | n temp channel timedelay                   | 30 Min.             |
| Relative ma | x AH channel                               | 10.0 gr             |
| Relative ma | x AH channel timedelay                     | 30 Min.             |
| Relative mi | n AH channel                               | -3.0 gr             |
| Relative m  | n AH channel timdelay                      | 30 Min.             |
|             |                                            |                     |
|             |                                            |                     |
|             |                                            |                     |
|             |                                            |                     |

On this page the alarms can be configurated. When a specific value comes above the configurated maximum or below the configurated minimum, after a delay time (which can be configurated manually, and in this case is 30 minutes), an alarm will be activated.

1

'Relative' in this case means the configurated value will automatically be adjusted to the generally desired values which are configurated by the user. This applies to the desired flow, as well as to the desired temperature and desired absolute moisture content.

| General<br>Shutter settings                                                      | 1-01-2009<br>0:00 |
|----------------------------------------------------------------------------------|-------------------|
| Shutter settings (code 1)  Shutter open, start pause  Shutter closed, stop pause |                   |
| Shutter settings (code 2)                                                        | 20 500            |
| Shutter open flow correction factor                                              | 0 %               |
|                                                                                  |                   |
|                                                                                  |                   |
|                                                                                  |                   |
|                                                                                  |                   |
| On this page the shutters can be configurated.                                   |                   |

Shutter open, start pause Setting to automatically pause the process when the shutter is opened.

**Shutter closed, stop pause** Setting to resume the process from pause when the shutter is closed.

The runtime of the shutter can also be configurated here. The time it takes from a completely closed to completely opened position. The correction factor in this case, is the factor at which the air flow automatically can be adjusted, when the shutter is opened. A positive number means more flow, a negative number means less flow.

| i                           | General<br>Data monitor thermostat              | 1-01-2009<br>0:00 |
|-----------------------------|-------------------------------------------------|-------------------|
| Monitor them<br>Safety Them | nostat settings (code 2)<br>mostat release code | 11                |
| Safety Therr                | mostat release duration.                        | 60 sec            |
|                             |                                                 |                   |
|                             |                                                 |                   |
|                             |                                                 |                   |
|                             |                                                 |                   |
|                             |                                                 |                   |
| <b>(</b>                    |                                                 |                   |

On this page the monitor thermostat data can be found.

Here the release code can be configurated (CODE=11) as well as the time frame in which the monitor thermostat release code is active. Within a time frame of 60 seconds, the settings of the monitor thermostat can then be adjusted.

| i                                |           | Ger<br>Sensor        | neral<br>correction |       | 1-01-2009<br>0:00 |
|----------------------------------|-----------|----------------------|---------------------|-------|-------------------|
| Senso                            | ors corre | ction (code 2)       |                     |       |                   |
| Correction outdoor temp sensor   |           |                      | 0.0 C<br>0 %        |       |                   |
| Correction CH supply temperature |           |                      | 0.0 C               |       |                   |
| Corre                            |           | r return temperature | ·                   | 0.0 0 |                   |
|                                  |           |                      |                     |       |                   |
|                                  |           |                      |                     |       |                   |
|                                  |           |                      |                     |       |                   |
|                                  |           |                      |                     |       |                   |
|                                  |           |                      |                     |       |                   |
|                                  |           |                      |                     |       |                   |
|                                  | +         | ∂⁺∂→                 | ← _ →               |       |                   |

On this page the sensors can be configurated.

For instance, to correct the measurement of the outside temperature as well as the outside RH. Furthermore, the supplied and returned temperature of the CH can be corrected.

| i                                |                                           | G<br>Gene                                                                              | eneral<br>ral stages        |                                    | 1-01-2009<br>0:00 |
|----------------------------------|-------------------------------------------|----------------------------------------------------------------------------------------|-----------------------------|------------------------------------|-------------------|
| Paran<br>Min tii<br>Temp<br>Flow | neters st<br>me perio<br>change<br>change | t <mark>ages general (cod</mark><br>d measured AH ed<br>to next stage<br>to next stage | e 2)<br>qual for next stage | 60 sec<br>0.1 C°/min<br>100 M3/min |                   |
|                                  |                                           |                                                                                        |                             |                                    |                   |
|                                  |                                           |                                                                                        |                             |                                    |                   |
|                                  | +                                         | ₫ →                                                                                    | + ↑                         |                                    |                   |

Before going to the next phase, the measured absolute moisture content should be equal to or lower than the desired value for a longer period. The minimum time here is 60 seconds and this can be configurated. It is the time the desired value should be measured (or should remain below this value) before it is possible to switch to the next phase.

Settings to gradually change the temperature when the phases switch, based on equal or decreasing absolute moisture content of the product. The temperature changes 0.1°C per minute.

100 m3/min is the maximum speed of the air flow change, when switching between the phases 2, 3, 4, 5.

| the second second second second second second second second second second second second second second second s |      |     |   | _ |
|----------------------------------------------------------------------------------------------------|------|-----|---|---|
| Gene                                                                                                    | eral |     |   |   |
| Fluid                                                                                                    | 1.1  |     |   |   |
| Fluid                                                                                                    | 1.2  |     |   |   |
| Fluid                                                                                                    | 1.3  |     |   |   |
| Drye                                                                                                    | r    |     |   |   |
| Valv                                                                                                    | es   |     |   |   |
| Fluid                                                                                                    | me   | nus |   |   |
| 1                                                                                                    |      |     |   |   |
|                                                                                                    | ←    |     | - |   |
|                                                                                                    |      |     |   |   |

Go to 'Valves' in the menu to get an overview and parameters of the

valves.

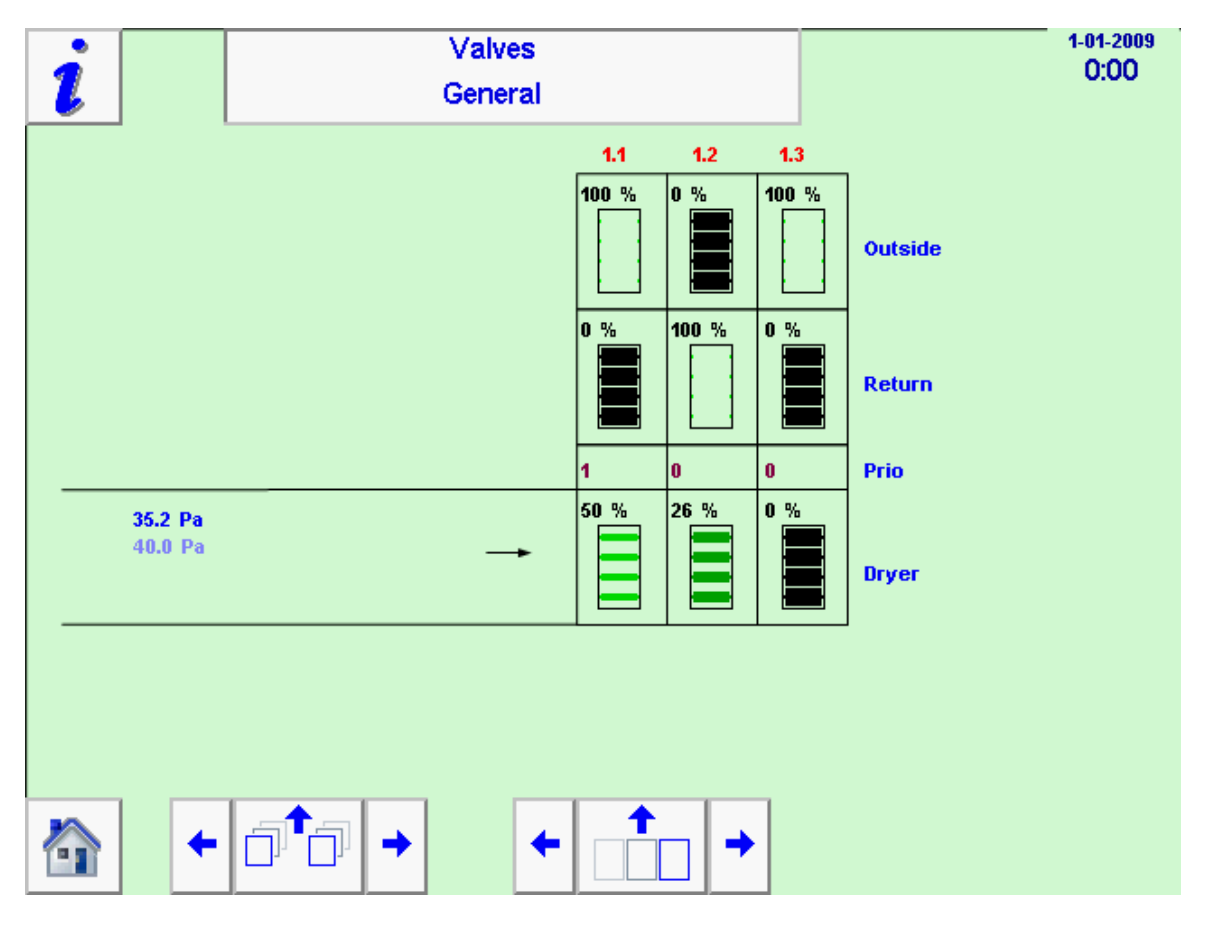

35.2 Pa 40.0 Pa These values left in the screen indicate the desired and measured overpressure in the dryer channel. **35.2 Pa** is the measured value in this example, and **40.0 Pa** the desired value.

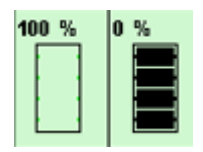

In the overview the current controls can be read from the outside valves, the return air valves and the dryer air valves.

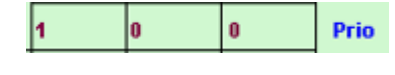

You can also read the assigned priority which is provided to the box position by the process. In this case, the priority lies with box position 1.1.

| Parameters air valvesHysterese retour/outdoor control0.5 grScan interval priorities30 secParameters air valves (code 3)Desired pressure drying duct40.0 PaItime pressure drying duct too high600 secItime pressure drying duct too low600 secMinimal pressure drying duct modulation valves20.0 PaMinimal pressure drying duct waiting time modulation valves30 sec600 secItime drying valves600 sec | i                                                                                                   | Valves<br>Refreshing                                        | 1-01-2009<br>0:00 |
|----------------------------------------------------------------------------------------------------|----------------------------------------------------------------------------------------------------|-------------------------------------------------------------|-------------------|
| Parameters air valves (code 3)Desired pressure drying duct40.0 PaItime pressure drying duct too high600 secItime pressure drying duct too low600 secMinimal pressure drying duct modulation valves20.0 PaMinimal pressure drying duct waiting time modulation valves30 sec600 secItime drying valves600 sec                                                                                          | Parameters a<br>Hysterese ret<br>Scan interval                                                      | ir valves<br>our/outdoor control<br>priorities              | 0.5 gr<br>30 sec  |
| Itime drying valves 600 sec                                                                                                    | Parameters a<br>Desired press<br>Itime pressure<br>Itime pressure<br>Minimal press<br>Minimal press | 40.0 Pa<br>600 sec<br>600 sec<br>20.0 Pa<br>on valves30 sec |                   |
|                                                                                                    | Itime drying v                                                                                      | alves                                                       | 600 sec           |
|                                                                                                    |                                                                                                    |                                                             | <b>_</b>          |

The various parameters of the valves can be configurated on this page.

Differential to switch dryer from outside to inside air.

Furthermore, every 30 seconds the priority of the box positions is determined.

- Display of the desired overpressure in the dryer channel is 40.0 Pa.
- The speed at which the control of the overpressure is adjusted is at 600 seconds. A higher number will subsequently lead to a slower process.
- Minimum overpressure is 20.0 Pa. When there is less overpressure, the drying valves are controlled closed after a waiting time, in order of priority. With more overpressure, the drying valves can be controlled open more, in order of priority.
- The waiting time after which the valves are controlled back to their position is 30 seconds. The valves are controlled back to their position when the overpressure becomes less than the configurated minimum (20.0 Pa)
- Setting for the speed of the dryer air valves process. A higher number means a slower process.